### Access IJAES Payment Portal: <u>https://ijaes.net/payment</u>

Enter the amount due then click [Checkout]

ijaes.net/payment

## IJAES PAYMENT PORTAL

## STEP 1/2 : PAYMENT AMOUNT

Payment Amount (US Dollar \$):

\$ Checkout

© 2023 - IJAES Payment Portal

You will be redirected to PayPal

You can either log in with an existing PayPal account or create new account

(Based on your location, you may be able to pay as guest without login)

|     | P                                                                                |
|-----|----------------------------------------------------------------------------------|
|     | Pay with PayPal                                                                  |
| Wi  | th a PayPal account, you're eligible for PayPal<br>Buyer Protection and Rewards. |
| Ema | il or mobile number                                                              |
| pay | pal@apetau.com                                                                   |
| Ent | er your password                                                                 |
|     | Log In                                                                           |
|     | or                                                                               |
|     |                                                                                  |
| _   | Create an Account                                                                |

After payment completion with PayPal you will be redirected back to our payment portal, where you will be entering additional information about your payment.

# IJAES PAYMENT PORTAL STEP 2/2 : INFORMATION

Email address:

#### First Name:

Family Name:

Paper No:

Affiliation:

H Submit

© 2023 - IJAES Payment Portal

Once you submit your data, your payment is now successfully completed.

You can print a copy of your invoice.

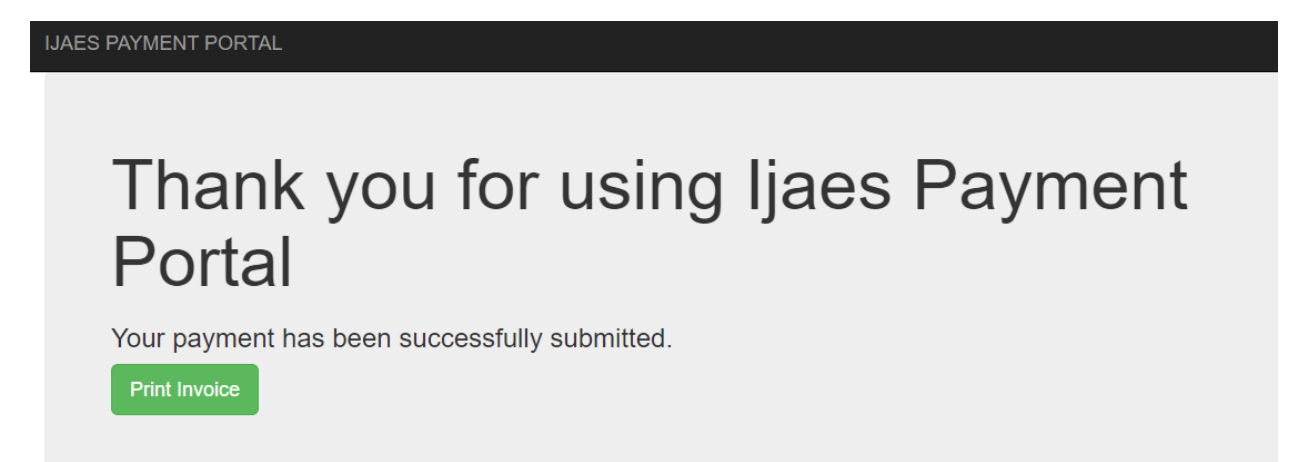

© 2023 - IJAES Payment Portal